## GI- Adresse

Ce mode opératoire vous explique comment consulter et, éventuellement, modifier l'adresse et les coordonnées d'un AED sur Gestion Individuelle.

## Actions :

Consultation / Saisie des modifications d'adresse

## Pour saisir des modifications d'adresse :

- cliquer dans la zone à modifier (Nature ou Désignation de la Voie, Lieu-dit, Hameau.....)
- puis saisir les informations.
- quitter obligatoirement l'écran en cliquant sur Valider

Ie code postal, la localité d'acheminement et la voie (nature et nom au minimum sont obligatoires). Le lieu-dit ou hameau, ainsi que les mentions de distribution sont facultatifs.

## Description de la page

Cette page se compose :

En haut, du bandeau d'identification de l'individu consulté, rappelant son nom, grade et discipline

*A gauche*, du **menu** permanent permettant d'effectuer la navigation entre les différentes parties (ou gestion)

Au milieu, d'un cadre comportant les zones suivantes pouvant être modifiées :

Numéro de Téléphone Numéro de Téléphone Portable Escalier / Résidence Numéro de la Voie BTQ Nature de la Voie Désignation de la Voie Lieu-dit, hameau Localité d'acheminement Pays étranger d'acheminement

Deux petites flèches, positionnées de chaque côté du bandeau d'identification, permettent, tout en restant dans la rubrique ADRESSE de passer à :

I'enseignant ou l'AED suivant dans la liste OU

Le fait de positionner la souris sur ces flèches provoque l'apparition d'une étiquette indiquant le nom de l'enseignant suivant ou précédent.

Ces flèches ne valident pas l'écran : si vous avez apporté des modifications vous devez cliquer sur le bouton **Valider**